# TECHNICAL NOTE 011410

## CONFIGURING OPTOCORE SYSTEM TO WORK WITH DIGICo CONSOLES

## REQUIREMENTS

There are several rules and requirements which have to be accepted and followed if you wish to connect Optocore devices directly to the Digico consoles:

- 1. Only R-series units running 2.21.019 or later firmware can run on Digico fiber network
- 2. Optocore units' IDs shall be configured with IDs within the range 11-24.
- 3. Optocore and Digico devices should run the same fiber speed (usually it is 2Gbit by default)
- 4. Before connecting Optocore devices to Digico the basic configuration shall be applied
- 5. When Optocore devices are connected to the Digico consoles, Digico takes the full control over the Optocore system Optocore Control software in online mode cannot be used
- 6. When Optocore is connected to Digico ring the following features oft he Optocore network are <u>NOT</u> supported
  - a. System Ethernet
  - b. RS485/422
  - c. Intercom connectivity
  - d. SANE 2 connectivity
  - e. SANE 1 connectivity on DD2FR-FX, DD4MR-FX, DD32R-FX
- 7. When X6R/V3R-TP devices create daisy chain from SANE 1 port of X6R-FX all hardware microphone inputs shall appear in front of the outputs in the daisy chain
- 8. Digico will recognize all Optocore devices and treat them as additional I/O in the Digico setup
- 9. The total number of audio inputs and outputs is determined by Digico
- 10. Digico and Optocore system can run in 96k or 48k sample rate sample rates have to match
- 11. Digico will be responsible for the Optocore matrix and X6R mic gain control
- 12. Digico should be running the latest Software and the latest Optocore Code both available from Digico
- 13. For the detailed setup on Digico end please refer to Digico technical notes

## CONFIGURATION

#### Firmware upgrade

Before starting to work with the console, upgrade each single device using the Optocore Firmware 2.21.019 or later. To do so please follow the steps:

- 1. Unzip the Firmware folder, in folder you run OptcUpgr.exe file
- 2. Connect the first device with USB
- 3. In the dialog which appears select USB as a connection type and Device which you are currently connected to
- 4. The device should enter the upgrade mode; run UPGRADE / ERASE ALL SETTINGS from the dropdown menu
- 5. After erase is done run UPGRADE / UPLOAD FIRMWARE, when the upgrade is done and you press OK the device should boot with the default settings ID1
- 6. Repeat steps 2-5 for all units. All devices should now show ID1

#### Software Configuration

After all devices are upgraded the Optocore Control Software should be used to configure the system. Follow the steps to properly configure Optocore devices to work with the Digico system:

1. Run Optocore Control V2.21.019 or later – the software version should match the uploaded firmware version

2. Go to SET/CONFIGURATION, set the basic network configuration – 2G, Sample rate 48k or 96k (depending on Digico session settings), System Ethernet disabled, Digico mode enabled:

| Fibre speed 1 Gb 💿 2 Gb 💿 | Sample rate 48 kHz 🔹 | Audio inputs 768 - | System Ethernet | DiGiCo control |
|---------------------------|----------------------|--------------------|-----------------|----------------|
|                           |                      |                    |                 |                |
|                           |                      |                    |                 |                |

3. Assign Optocore devices in the IDs 11-24. It doesn't matter which IDs within this range are selected. Leave IDs 1-10 empty. If there are Digico SD Racks in the fiber system do not use IDs which are set on SD Racks for the Optocore devices.

| lame  | Optocore            |     | Туре | Optocore conf | îgurat | ion 🔻          |        |        |              |       |                        |      |    |                |    |                |       |       |       |
|-------|---------------------|-----|------|---------------|--------|----------------|--------|--------|--------------|-------|------------------------|------|----|----------------|----|----------------|-------|-------|-------|
| Globa | al settings         |     |      |               | _      |                |        |        |              |       |                        |      |    |                |    |                |       |       |       |
| Fibre | speed 1 Gb 💿 2 Gb ( | ٢   |      | Sample rate   | 48     | Hz 🔻           |        |        | Audio inputs | 768 🔻 | System Ethernet        |      |    | DiGiCo control | 1  |                |       |       |       |
|       | Device              | Inp | uts  | Name          | MP     | Local settings | Specia | al mod | de           |       | Device                 | Inpu | ts | Name           | MP | Local settings | Speci | al mo | de    |
| D 1   | None                | 0   | •    |               |        | Setup          | Off    | -      | Setup        | ID 13 | DD2FR-FX               | 0    | •  |                |    | Setup          | Off   | •     | Setup |
| iD 2  | None                | 0   | •    |               |        | Setup          | Off    | Ŧ      | Setup        | ID 14 | X6R-FX-16MicIn         | 0    | •  |                |    | Setup          | Off   | -     | Setup |
| ID 3  | None                | 0   | •    |               |        | Setup          | Off    | Ŧ      | Setup        | ID 15 | X6R-FX-8DualMic        | 0    | •  |                |    | Setup          | Off   | -     | Setup |
| ID 4  | None                | 0   | •    |               |        | Setup          | Off    | -      | Setup        | ID 16 | X6R-FX-8AES/8MicIn     | 0    | •  |                |    | Setup          | Off   | -     | Setup |
| D 5   | None                | 0   | •    |               |        | Setup          | Off    | Ŧ      | Setup        | ID 17 | X6R-FX-16LineIn        | 0    | •  |                |    | Setup          | Off   | -     | Setup |
| ID 6  | None                | 0   | •    |               |        | Setup          | Off    | Ŧ      | Setup        | ID 18 | X6R-FX-16AES           | 0    | •  |                |    | Setup          | Off   | -     | Setup |
| D 7   | None                | 0   | •    |               |        | Setup          | Off    | Ŧ      | Setup        | ID 19 | X6R-FX-16LineOut       | 0    | •  |                |    | Setup          | Off   | -     | Setup |
| ID 8  | None                | 0   | •    |               |        | Setup          | Off    | Ŧ      | Setup        | ID 20 | DD4MR-FX               | 0    | •  |                |    | Setup          | Off   | •     | Setup |
| ID 9  | None                | 0   | •    |               |        | Setup          | Off    | Ŧ      | Setup        | ID 21 | DD2FR-FX               | 0    | •  |                |    | Setup          | Off   | •     | Setup |
| ID 10 | None                | 0   | •    |               |        | Setup          | Off    | Ŧ      | Setup        | ID 22 | X6R-FX-8MicIn/8LineOut | 0    | •  |                |    | Setup          | Off   | -     | Setup |
| D 11  | DD32R-FX            | 0   | •    |               |        | Setup          | Off    | •      | Setup        | ID 23 | X6R-FX-8DualMic        | 0    | -  |                |    | Setup          | Off   | -     | Setup |
| ID 12 | DD4MR-FX            | 0   | -    |               |        | Setup          | Off    | •      | Setup        | ID 24 | X6R-FX-8AES/8LineOut   | 0    | •  |                |    | Setup          | Off   | -     | Setup |

Unlike with the Optocore standalone system the number of inputs doesn't need to be specified in this step.

4. Set the Local Settings for each device to enable AES/EBU (DD32R-FX), MADI (DD2FR-FX, DD4MR-FX) or SANE 1 (X6R/V3R-FX) ports

| fo                                                                                                    |                                                                                                    |         |                                   |                                                                                                    |                                                                                              |                                                    | Video/Ethernet                                                                                                    | transport setup                                                                                                    |                                      |                                                                                                    |               |                 | OK           |  |  |
|----------------------------------------------------------------------------------------------------|----------------------------------------------------------------------------------------------------|---------|-----------------------------------|----------------------------------------------------------------------------------------------------|----------------------------------------------------------------------------------------------|----------------------------------------------------|----------------------------------------------------------------------------------------------------|----------------------------------------------------------------------------------------------------|--------------------------------------|----------------------------------------------------------------------------------------------------|---------------|-----------------|--------------|--|--|
| ype<br>rmware revi                                                                                                    | sion                                                                                                    |         | 2.3                               | -x<br>21                                                                                               |                                                                                              |                                                    | Video Ir                                                                                                    | n Disabled                                                                                                    | • Ou                                 | t Disabled                                                                                                |               | •               | Cancel       |  |  |
| anaral                                                                                                    |                                                                                                    |         |                                   |                                                                                                    |                                                                                              |                                                    | Ethernet                                                                                                    | System                                                                                                    |                                      | Local                                                                                                    |               |                 |              |  |  |
| )                                                                                                    | 11                                                                                                    |         |                                   | Mar                                                                                                    | ster prior                                                                                   | ity                                                | Port setup                                                                                                    |                                                                                                    |                                      |                                                                                                    |               |                 |              |  |  |
| ock setup                                                                                                    | k setup                                                                                                    |         |                                   |                                                                                                    |                                                                                              |                                                    |                                                                                                    | Device                                                                                                    |                                      | I/O configuration                                                                                         |               |                 |              |  |  |
| ample rate                                                                                                    | mple rate 48 kHz *                                                                                                |         |                                   |                                                                                                    |                                                                                              |                                                    | Port A Generic • 16 In                                                                                                    |                                                                                                    |                                      |                                                                                                    | •             |                 |              |  |  |
| lock source Auto                                                                                                    |                                                                                                    |         |                                   | Ohm terr                                                                                               | mination                                                                                     | Port B                                             | Generic                                                                                                    | ric 🔹 🔹 16 In                                                                                                    |                                      |                                                                                                    | •             |                 |              |  |  |
| lock source Auto • 27                                                                                                    |                                                                                                    |         |                                   |                                                                                                    |                                                                                              |                                                    | Port C                                                                                                    | Generic                                                                                                    | -                                    | 16 Out                                                                                                    |               | •               | $\sim$       |  |  |
| 0485 setup<br>Disabled                                                                                                    |                                                                                                    |         |                                   |                                                                                                    |                                                                                              | -                                                  | Port D                                                                                                    | Generic                                                                                                    | -                                    | 16 Out                                                                                                    |               | -               |              |  |  |
| ut                                                                                                    | Chan                                                                                                    | nel     |                                   | P                                                                                                    | ort                                                                                          |                                                    | TD ID C                                                                                                    | Disabled                                                                                                    |                                      | 8/8 Stan                                                                                                  | dard          |                 | - <b>-</b>   |  |  |
| ort 1                                                                                                    | Disab                                                                                                    | ked     |                                   | •                                                                                                    | S485                                                                                         | -                                                  | 10-10-5                                                                                                    | Disabled                                                                                                    | _                                    |                                                                                                    | dard          |                 | 2            |  |  |
| wt 2                                                                                                    | Disat                                                                                                    | ked     |                                   | •                                                                                                    | \$485                                                                                        |                                                    | TP - ID 6                                                                                                    | Lisabled                                                                                                    | -                                    | l o/o stan                                                                                                | oard          | -               |              |  |  |
|                                                                                                    | Dieak                                                                                                    | had     |                                   |                                                                                                    | CARE                                                                                         |                                                    | TP - ID 7                                                                                                    | Disabled                                                                                                    | •                                    | 8/8 Stan                                                                                                  | dard          | *               | 8            |  |  |
| яс 3                                                                                                    | No.                                                                                                    | and and |                                   |                                                                                                    | C 40.5                                                                                       |                                                    | TP - ID 8                                                                                                    | Disabled                                                                                                    | -                                    | 8/8 Stan                                                                                                  | dard          | Ψ               | Ö            |  |  |
| xt 4                                                                                                    | Usat                                                                                                    | Med     |                                   | _ U                                                                                                    | 13485                                                                                        | ÷                                                  |                                                                                                    | Standard                                                                                                    |                                      |                                                                                                    | Cha           | nnels           |              |  |  |
| thernet setu                                                                                                    | p                                                                                                    |         |                                   | 24-0                                                                                                   |                                                                                              |                                                    | MADI Cat 2 In                                                                                                    | Disabled                                                                                                    |                                      |                                                                                                    | 64            | ~               |              |  |  |
| sup modē                                                                                                    |                                                                                                    |         | AUto                              | 240c8                                                                                                  |                                                                                              | •                                                  | MADI Cat 2 Cot                                                                                                    | Disabled                                                                                                    |                                      | -                                                                                                    | 64            | -               |              |  |  |
| address                                                                                                    |                                                                                                    |         | 192                               | 168                                                                                                    | 0                                                                                            | 143                                                | MADI Cat 2 OUt                                                                                                    | Lisabled                                                                                                    |                                      |                                                                                                    | 04            |                 |              |  |  |
| ubnet mask                                                                                                    |                                                                                                    |         | 255                               | 255                                                                                                    | 5 255                                                                                        | 0                                                  |                                                                                                    |                                                                                                    |                                      |                                                                                                    |               |                 |              |  |  |
|                                                                                                    | 38                                                                                                    | 97      | 229                               | 0                                                                                                    | 11                                                                                           | 0                                                  | there is a firmer of                                                                                                    |                                                                                                    |                                      | alasted 22                                                                                                |               |                 |              |  |  |
| are local s                                                                                                    | ettings                                                                                                    |         |                                   |                                                                                                    |                                                                                              |                                                    |                                                                                                    |                                                                                                    |                                      |                                                                                                    | _             |                 |              |  |  |
| rare local s                                                                                                    | ettings                                                                                                    |         | - 13                              |                                                                                                    |                                                                                              |                                                    | Pal                                                                                                    |                                                                                                    |                                      |                                                                                                    | _             |                 | C CK         |  |  |
| rare local s<br>vice<br>ifo                                                                                                    | ettings                                                                                                    | X6R-I   | FX-16M                            | cin                                                                                                    |                                                                                              |                                                    | Ethernet transpor                                                                                                    | rt setup                                                                                                    |                                      |                                                                                                    |               |                 | OK           |  |  |
| vare local s<br>vice<br>nfo<br>ype<br>irmware revi                                                                                                    | ettings                                                                                                    | X6R-I   | FX-16Mi<br>2.                     | dn<br>21                                                                                               |                                                                                              |                                                    | Ethernet transpor                                                                                                    | rt setup<br>iet<br>eo Channels 2 and 3                                                                                                    | 3. Also e                            | nable "Syst                                                                                               | tem           |                 | OK<br>Cancel |  |  |
| rare local s<br>vice<br>ifo<br>ype<br>rmware revi<br>eneral                                                                                                    | ettings                                                                                                    | X6R-I   | FX-16Mi<br>2.                     | cîn<br>21                                                                                              |                                                                                              |                                                    | Ethernet transpor<br>System Ethern<br>Ethernet uses Vid<br>Ethernet 'in all ot                                                                                                    | rt setup<br>iet<br>eo Channels 2 and 3<br>her devices when us                                                                                                    | 3. Also e                            | nable "Syst<br>feature.                                                                                   | tem           |                 | OK<br>Cancel |  |  |
| rare local s<br>vice<br>ifo<br>ype<br>rmware revi<br>eneral<br>)                                                                                                    | ettings<br>Ision<br>14                                                                                            | X6R-I   | FX-16Mi<br>2.                     | cîn<br>21<br>] Maste                                                                                   | r priority                                                                                   |                                                    | Ethernet transpor<br>System Ethern<br>Ethernet uses Vid<br>Ethernet' in al ot<br>V Local Ethernet                                                                                                    | rt setup<br>ect<br>eo Channels 2 and 3<br>her devices when us                                                                                                    | 3. Also e                            | nable "Syst<br>feature.                                                                                   | tem           |                 | OK<br>Cancel |  |  |
| rare local s<br>rice<br>ifo<br>ype<br>rmware revi<br>eneral<br>)<br>ook setup                                                                                                    | ettings<br>ision<br>14                                                                                            | X6R-I   | FX-16Min<br>2.                    | cîn<br>21<br>] Maste                                                                                   | r priority                                                                                   | ,                                                  | Ethernet transpor<br>System Ethernet<br>Ethernet vass Vid<br>Ethernet 'n all of<br>V. Local Ethernet<br>Sane setup                                                                                                    | t setup<br>let<br>eo Channels 2 and 1<br>channels 2 and 1<br>Device                                                                                                    | 3. Also e                            | nable "Syst<br>feature.                                                                                   | tem           |                 | OK<br>Cancel |  |  |
| rare local s<br>vice<br>ifo<br>ype<br>mware revi<br>eneral<br>)<br>ock setup<br>ample rate                                                                                                    | ettings<br>ision<br>14<br>48 kHz                                                                                  | X6R-I   | FX-16Mi<br>2.                     | cin<br>21<br>Maste                                                                                     | r priority                                                                                   |                                                    | Ethernet transpor<br>System Ethernet<br>Ethernet'in all of<br>V Local Ethernet<br>Sane setup                                                                                                    | t setup<br>iet<br>eo Channels 2 and 2<br>er devices when us<br>Device<br>VSP_16Mrtn                                                                                                    | 3. Also e<br>ing this                | nable "Syst<br>feature.<br>1/O configu                                                                    | tem           | n               | OK<br>Cancel |  |  |
| are local s<br>vice<br>ifo<br>pe<br>mware revi<br>eneral<br>i<br>ock setup<br>smple rate<br>ock source                                                                                                    | ettings<br>ision<br>14<br>48 kHz<br>Auto                                                                          | X6R-I   | FX-16Mir<br>2.                    | cin<br>21<br>Maste                                                                                     | r priority<br>m termin                                                                       | ,<br>ation                                         | Ethernet transpor<br>System Ethern<br>Ethernet uses Vid<br>Ethernet "in all of<br>U.coal Ethernet<br>Sane setup<br>FX                                                                                                    | rt setup<br>iet<br>ea Channels 2 and 3<br>her devices when us<br>Device<br>XSR-16Micln                                                                                                    | 3. Also e<br>ing this                | nable "Syst<br>feature.<br>I/O configu<br>16 In                                                           | tem           | •               | OK<br>Cancel |  |  |
| are local s<br>vice<br>ifo<br>ype<br>miware revi<br>eneral<br>)<br>lock setup<br>smple rate<br>lock source<br>S485 setup                                                                                                    | ettings<br>Islon<br>14<br>48 kHz<br>Auto                                                                          | X6R-I   | FX-16Min<br>2.                    | cîn<br>21<br>] Maste                                                                                   | r priority<br>m termin                                                                       | ation                                              | Ethernet transpor<br>System Ethernet<br>Ethernet uses Vid<br>Ethernet <sup>1</sup> in all of<br>Ø Local Ethernet<br>Sane setup<br>FX<br>TP - ID 2                                                                                                    | t setup<br>iet<br>eo Channels 2 and 2<br>device<br>XSR-16Micln<br>XSR-16Micln<br>XSR-16Micln                                                                                                    | 3. Also e<br>ing this                | nable "Syst<br>feature.<br>I/O configu<br>16 In<br>16 In                                                  | tem           |                 | OK<br>Cancel |  |  |
| rare local s<br>rice<br>fo<br>provide revi<br>eneral<br>o<br>lock setup<br>ample rate<br>lock source<br>5485 setup<br>n                                                                                                    | ettings<br>ision<br>14<br>48 kHz<br>Auto<br>Disabled                                                              | X6R-I   | ₹X-16Mir<br>2.                    | cîn<br>21<br>] Maste                                                                                   | r priority<br>m termin                                                                       | ation                                              | Ethernet transpor<br>System Ethernet<br>Ethernet'n all of<br>Ø Local Ethernet<br>Sane setup<br>FX<br>TP - ID 2<br>TP - ID 3                                                                                                    | t setup<br>et<br>eo Channels 2 and 3<br>er devices when us<br>bevice<br>XSR-16Micln<br>XSR-16Micln<br>XSR-16Micln                                                                                                    | 3. Also e<br>ing this                | nable "Syst<br>feature.<br>16 In<br>16 In<br>16 In                                                        | tem           | e .             | OK<br>Cancel |  |  |
| rare local s<br>rice<br>info<br>ype<br>mmware revi<br>eneral<br>)<br>ook setup<br>ample rate<br>lock source<br>S485 setup<br>1<br>ut                                                                                                    | ettings<br>ision<br>14<br>48 kHz<br>Auto<br>Disabled<br>Channel                                                   | X6R-    | FX-16Mi<br>2.                     | cîn<br>21<br>] Maste<br>] 75 Oh<br>Port                                                                | r priority<br>m termin                                                                       | r<br>iation                                        | Ethernet transpor<br>System Ethernet<br>Ethernet uses in<br>Ethernet via all of<br>Local Ethernet<br>Sane setup<br>FX<br>TP - ID 2<br>TP - ID 3<br>TP - ID 4                                                                                                    | t setup<br>tet<br>oc Channels 2 and 3<br>her devices when us<br>Device<br>XSR-16McIn<br>XSR-16McIn<br>XSR-16McIn<br>XSR-16McIn                                                                                                    | 3. Also e<br>ing this                | nable "Syst<br>feature.<br>16 In<br>16 In<br>16 In<br>16 In                                               | tem           | • • • •         | Cancel       |  |  |
| rare local s<br>vice<br>ifo<br>ype<br>mware revi<br>eneral<br>)<br>ook setup<br>ample rate<br>lock source<br>S485 setup<br>1<br>ut<br>ort 1                                                                                                    | ettings<br>ision<br>14<br>48 kHz<br>Auto<br>Disabled<br>Channel<br>Disabled                                       | x6R-1   | FX-16Mi<br>2.<br>▼ ↓              | cin<br>21<br>] Maste<br>] 75 Oh<br>Port<br>RS4                                                         | r priority<br>m termin                                                                       | r<br>ation                                         | Ethemet transpor<br>System Etheme<br>Ethemet (r al of<br>Ethemet 'r al of<br>Ethemet '' al of<br>P clo 2<br>TP - ID 2<br>TP - ID 3<br>TP - ID 4<br>TP - ID 5                                                                                                    | t setup<br>et<br>co Channels 2 and 3<br>bevice<br>VSR-16McIn<br>XSR-16McIn<br>XSR-16McIn<br>XSR-16McIn<br>XSR-16McIn                                                                                                    | 3. Also e<br>ing this                | nable "Syst<br>feature.<br>1/O configu<br>16 In<br>16 In<br>16 In<br>16 Out                               | tem           |                 | Canal<br>X4  |  |  |
| are local s<br>rice<br>ifo<br>ype<br>mware revi<br>eneral<br>o<br>lock setup<br>ample rate<br>lock source<br>S485 setup<br>a<br>ut<br>ort 1<br>ort 2                                                                                                    | ettings<br>ision<br>14<br>48 kHz<br>Auto<br>Disabled<br>Disabled<br>Disabled                                      | X6R-1   | FX-16Min<br>2.                    | cin<br>21<br>75 Oh<br>Port<br>R54<br>R54                                                               | r priority<br>m termin<br>185                                                                | r<br>ation                                         | Ethernet transpor<br>Ethernet uses Vid<br>Ethernet i val stu<br>Ethernet i val stu<br>Ethernet i val | t setup<br>et<br>eo Channels 2 and 3<br>ner derices when un<br>Device<br>XER-15McIn<br>XER-15McIn<br>XER-15McIn<br>XER-15McIn<br>XER-15McUn                                                                                                    | 3. Also e<br>ing this                | nable "Syst<br>feature.<br>1/O configu<br>16 In<br>16 In<br>16 In<br>16 Out<br>16 Out                     | tem           | • • • • • • • • | R-FX         |  |  |
| are local s<br>rice<br>ifo<br>ype<br>mmware revi<br>eneral<br>)<br>lock setup<br>ample rate<br>lock source<br>S485 setup<br>1<br>ut<br>srt 1<br>art 2<br>art 3                                                                                                    | ettings<br>ision<br>14<br>48 kHz<br>Auto<br>Disabled<br>Disabled<br>Disabled<br>Disabled                          | X6R-1   | FX-16Min<br>2.                    | cin<br>21<br>75 Oh<br>854<br>854<br>854<br>854<br>854<br>854<br>854<br>855<br>855<br>855               | r priority<br>m termin<br>185<br>185                                                         | ation                                              | Ethernet transpor<br>System Ethern<br>Ethernet uses Vid<br>Ethernet uses Vid<br>Ethernet uses Vid<br>Ethernet Uses Vid<br>For Sane setup<br>FX<br>TP - ID 2<br>TP - ID 2<br>TP - ID 3<br>TP - ID 5<br>TP - ID 5<br>TP - ID 5                                                                                                    | t setup<br>et<br>et la<br>ter divices 2 and 1<br>re divices when ut<br>ter divices when ut<br>size - 15McIn<br>XER - 15McIn<br>XER - 15McIn<br>XER - 15McIn<br>XER - 15McIn<br>XER - 15McIn<br>XER - 15McIn<br>XER - 15McIn                                                                                                    | 3. Also e<br>ing this                | nable 'Syst<br>feature.<br>16 In<br>16 In<br>16 In<br>16 Out<br>16 Out                                    | tem           |                 | SR-FX        |  |  |
| are local s<br>rice<br>info<br>ppe<br>rmware revi<br>eneral<br>odd setup<br>ample rate<br>lock source<br>S485 setup<br>h<br>ut<br>srt 1<br>srt 2<br>srt 3<br>srt 3<br>srt 4                                                                                                    | ettings<br>ision<br>14<br>48 litz<br>Auto<br>Disabled<br>Disabled<br>Disabled<br>Disabled                         | x6R-1   | FX-16Min<br>2.<br>                | cin<br>21<br>75 Oh<br>R54<br>R54<br>R54<br>R54<br>R54<br>R54<br>R54<br>R54<br>R54<br>R54               | r priority<br>m termin<br>185<br>185                                                         | ation                                              | Ethenet transpor<br>System Ethene<br>Ethenet uses Vid<br>V Local Ethenet<br>FX<br>TP - ID 2<br>TP - ID 2<br>TP - ID 3<br>TP - ID 4<br>TP - ID 5<br>TP - ID 6<br>TP - ID 7                                                                                                    | t setup<br>et<br>en Olumote 2 and 0<br>her devices vien un<br>Device<br>108-15McIn<br>X8R-15McIn<br>X8R-15McIn<br>X8R-15LineOut<br>X8R-15LineOut                                                                                                    | 3. Also e<br>ing this                | nable 'Syst<br>feature.<br>16 In<br>16 In<br>16 In<br>16 Out<br>16 Out                                    | tem           |                 | (6R-FX       |  |  |
| are local s<br>rice<br>ifo<br>ppe<br>rmware revi<br>eneral<br>o<br>lock setup<br>mple rate<br>lock source<br>S485 setup<br>n<br>ut<br>ort 1<br>ort 2<br>ort 3<br>ort 4                                                                                                    | ettings<br>ision<br>14<br>48 litz<br>Auto<br>Disabled<br>Disabled<br>Disabled                                     | X6R-1   | FX-16Min<br>2.<br>▼ 0             | cin<br>21<br>75 Oh<br>9 R54<br>9 R54<br>9 R54<br>9 R54                                                 | r priority<br>m termin<br>185<br>185<br>185                                                  | r<br>addon<br>v<br>v<br>v<br>v                     | Ethenet transpor<br>System Ethene<br>Ethenet use Vid<br>Ethenet use Vid<br>Ethenet in alo<br>Ethenet in alo<br>Ethenet use Vid<br>Ethenet<br>Ethenet use Vid<br>Ethenet<br>Ethenet use Vid<br>Ethenet<br>Ethenet use Vid<br>Ethenet use Vid                                                                                | t setup<br>et<br>eo Channels 2 and 1<br>eo Channels 2 and 1<br>eo Channels 2 and 1<br>vice - 164<br>vice - 164<br>vice - | 3. Also e<br>ing this                | nable 'Syst<br>feature.<br>1/0 configu<br>16 In<br>16 In<br>16 In<br>16 Out<br>16 Out<br>16 Out<br>16 Out | tem           |                 | X6R-FX       |  |  |
| rare local s<br>rice<br>minutes and set<br>info<br>ype<br>minutes and set<br>info<br>info<br>info<br>set<br>set<br>set<br>set<br>set<br>set<br>set<br>set<br>set<br>set                                                                                                    | ettings<br>ision<br>14<br>48 kHz<br>Auto<br>Disabled<br>Disabled<br>Disabled<br>Disabled<br>Disabled              | x6R-1   | FX-16Mi<br>2.                     | cin<br>21<br>75 Oh<br>9 R54<br>• R54<br>• R54                                                          | r priority<br>m termin<br>185<br>185<br>185                                                  | aston                                              | Ethernet transpor                                                                                                    | t setup<br>et<br>et<br>o Channels 2 and 3<br>her devices when ut<br>Device<br>XIR-15McIn<br>XIR-15McIn<br>XIR-15McIn<br>XIR-15LineOut<br>XIR-15LineOut<br>XIR-15LineOut<br>SIR-15LineOut<br>Standard                                                                                                    | 3. Also e<br>ing this                | nable "Syst<br>feature.<br>16 In<br>16 In<br>16 In<br>16 Out<br>16 Out<br>16 Out<br>16 Out                | tem           | n VVVVV         | X6R-FX       |  |  |
| rare local s<br>vice<br>fo<br>ype<br>mmare rev<br>eneral<br>olock setup<br>ample rate<br>olock setup<br>ample rate<br>olock setup<br>at 1<br>vit 2<br>vit 3<br>vit 4<br>thermat setu<br>tapped of<br>the setup<br>at 4<br>the setup<br>tapped of<br>the setup<br>tapped of<br>tapped of<br>tapped of<br>tappe | ettings<br>sion<br>14<br>48 liftz<br>Auto<br>Disabled<br>Disabled<br>Disabled<br>Disabled                         | X6R-1   | FX-16Mi<br>2.                     | cin<br>21<br>75 Oh<br>R54<br>R54<br>R54<br>R54<br>R54<br>R54<br>R54                                    | r priority<br>m termin<br>185<br>185<br>185                                                  | ation                                              | Ethernet transpor                                                                                                    | t setup<br>et<br>ec colonnels 2 and 1<br>tre devices when un<br>Device<br>1001-1004cm<br>1008-1004cm<br>1008-10                                           | 3. Also e<br>ing this                | nable "Syst<br>feature.<br>16 In<br>16 In<br>16 In<br>16 Out<br>16 Out                                    | tem<br>uratio | n VVVVV         | X6R-FX       |  |  |
| are local s<br>rice<br>fo<br>propertimeter and<br>construction of the<br>construction of the<br>construc                                                                                                    | ettings<br>ision<br>14<br>48 idtz<br>Auto<br>Disabled<br>Disabled<br>Disabled<br>Disabled<br>Disabled<br>Disabled | X6R+    | × 16Ms<br>2.<br>• • •             | cin<br>21<br>75 Oh<br>R54<br>R54<br>R54<br>R54<br>R54<br>R54<br>R54                                    | r priority<br>m termin<br>185<br>185<br>185                                                  | ation<br>•<br>•<br>•<br>•<br>•<br>•<br>•<br>•<br>• | Ethernet transpor<br>System Etherne<br>Ethernet Uses Will<br>Ethernet (r all 06<br>Ulcoal Ethernet (r all 06<br>Ulcoal Ethernet<br>FX<br>TP - ID 2<br>TP - ID 3<br>TP - ID 4<br>TP - ID 5<br>TP - ID 6<br>TP - ID 7<br>TP - ID 8<br>MADIC cet 2 In<br>MADIC cet 2 In                                                                                                    | t setup<br>et<br>eo Channels 2 and 3<br>her devices when ut<br>Device<br>X8R-16McIn<br>X8R-16McIn<br>X8R-16MeCut<br>X8R-16MeCut<br>X8R-16MeCut<br>X8R-16MeCut<br>X8R-16MeCut<br>X8R-16MeCut<br>X8R-16MeCut                                                                                                    | S. Also e<br>ing this<br>v<br>v<br>v | nable "Syst<br>feature.<br>I/O configu<br>16 In<br>16 In<br>16 In<br>16 Out<br>16 Out<br>16 Out<br>16 Out | tem<br>uratio |                 | X6R-FX       |  |  |
| vare local s<br>vice<br>info<br>pipe<br>emeral<br>D<br>lock setup<br>mellerate<br>S485 setup<br>1<br>ut<br>xrt 1<br>xrt 2<br>xrt 3<br>xrt 4<br>themet setu,<br>info mode<br>address<br>ubnet mask                                                                                                    | ettings<br>ision<br>14<br>48 kHz<br>Auto<br>Disabled<br>Disabled<br>Disabled<br>Disabled<br>Disabled              | x6R-1   | × 16Min<br>2.<br>• • • •<br>• • • | cin<br>21<br>75 Oh<br>84<br>85<br>85<br>85<br>85<br>85<br>85<br>85<br>85<br>85<br>85<br>85<br>85<br>85 | r priority<br>m termin<br>185<br>185<br>185<br>185<br>185<br>185<br>185<br>185<br>185<br>185 | ation                                              | Ethemet transpor<br>System Etheme<br>Ethemet Lass to<br>Ethemet 'n al of<br>Ethemet 'n al of<br>Ethemet 'n al of<br>Ethemet 'n al of<br>Ethemet 'n al of<br>Ethemet 'n al of<br>Ethemet 'n al of<br>TP - ID 2<br>TP - ID 3<br>TP - ID 4<br>TP - ID 6<br>TP - ID 7<br>TP - ID 8<br>MADI Cet 2 In<br>MADI Cet 2 Out                                                                                                    | t setup<br>et<br>es<br>o Channels 2 and 1<br>tre devices when uit<br>bence<br>too Channels 2 and 1<br>too Channels 2 and 1<br>too Channels<br>Star 150 Addin<br>Star 150 Addin<br>Star 150 Ad                                                                                                    | 3. Also e<br>ing this                | nable "Syst<br>feature.<br>16 In<br>16 In<br>16 In<br>16 Out<br>16 Out<br>16 Out<br>16 Out                | tem<br>uratio |                 | X6R-FX       |  |  |

| evice             |                                        |       |        |        |          |               |                                |                      |                             |           |          |  |  |
|-------------------|----------------------------------------|-------|--------|--------|----------|---------------|--------------------------------|----------------------|-----------------------------|-----------|----------|--|--|
| Info              |                                        |       |        |        |          |               | Video/Ethernet transport setup |                      |                             |           |          |  |  |
| Type              | DD-4                                   | MR-FX |        |        |          |               | In                             | d 👻                  | Ca                          |           |          |  |  |
| Firmware revision | on                                     | 2.21  |        |        |          |               | Ethernet                       | System               | V Local                     |           |          |  |  |
| General           |                                        |       |        |        |          |               | Port set in                    |                      |                             |           |          |  |  |
| ID                | 12 Master priority                     |       |        |        | rity     | T or C beckup | Standard                       |                      | Channels                    |           |          |  |  |
| Clock setup       |                                        |       |        |        |          | MADI 1 In     | AES10-2003 (64/3               | • 64 •               |                             |           |          |  |  |
| Sample rate       | 48 kHz v<br>Auto v 175 Ohm termination |       |        |        |          | MADI 1 Out    | AES 10-2003 (64/3              | 64 -                 |                             |           |          |  |  |
| Clock source      |                                        |       |        |        | mination | MADI 2 In     | AES10-2003 (64/3               | • 64 •               |                             |           |          |  |  |
| RS485 setup       | 85 setup                               |       |        |        |          |               | 1001204                        | AEE 10-2002 (64/2    |                             | 5 X       |          |  |  |
| In                | Disabled   Channel Port                |       |        |        |          | -             | MADI 2 OUT                     | AC310-2003 (0-03     |                             | - íı      |          |  |  |
| Out               |                                        |       |        |        |          |               | MADI Cat 2 In                  | Disabled             |                             |           | <u>т</u> |  |  |
| Port 1            | Disabled   RS485                       |       |        |        | 5        | -             | MADI Cat 2 Out                 | Disabled             | 64 -                        | 0         |          |  |  |
| Port 2            | Disabl                                 | ed    |        | R548   | 5        |               |                                | Device               | I/O con                     | fguration | 10       |  |  |
|                   | Dirahl                                 |       | -      | 0.040  |          |               | TP 2                           | Disabled             | ▼ 8/8 Sta                   | ndard 👻   | 5        |  |  |
| Port 3            | Ursaue                                 | eu    | -      | 10.540 | ,        |               | TP 3                           | Disabled             | ▼ 8/8 Sta                   | ndard 👻   | Ż        |  |  |
| Port 4            | Disabl                                 | ed    | •      | RS48   | 5        | Ŧ             | TP 4                           | Disabled             | ▼ 8/8 Sta                   | ndard 👻   |          |  |  |
| Ethernet setup    |                                        |       |        |        |          |               | TP 5                           | Disabled             | <ul> <li>8/8 Sta</li> </ul> | v brebo   | Ľ        |  |  |
| semb wooe         |                                        |       | Auto : | 24003  |          | •             |                                | (Provide d           |                             | - dead    |          |  |  |
| IP address        |                                        |       | 192    | 168    | 0        | 151           | TP 6                           | Disabled             | • 8/8 5ta                   | noard *   |          |  |  |
| Subnet mask       |                                        |       | 255    | 255    | 255      | 0             | TP 7                           | Disabled             | <ul> <li>8/8 Sta</li> </ul> | ndard ~   |          |  |  |
|                   | -                                      |       |        | -      |          | -             | TP 8                           | Disabled             | ▼ 8/8 Sta                   | ndard 👻   |          |  |  |
| MAC               | 38                                     | 97    | 229    | 0      | 12       | 0             | Number of insuits              | restricted to 0, our | ently selected 1            | 28        |          |  |  |

Do not enable SANE ports on DDxxR-FX devices.

Do not enable SANE 2 port on X6R/V3R-FX devices.

All Mic inputs in SANE 1 daisy chain on X6R/V3R-FX should be set in front of line outputs.

5. After all devices are set correctly with the Local Settings and proper IDs press OK & Write and WRITE button for each device – you have to connect locally with the USB cable to the device before pressing WRITE button.

| Device | writing  |      |       |       |                        |      |       | ×     |
|--------|----------|------|-------|-------|------------------------|------|-------|-------|
| Netwo  | ork      |      |       |       |                        |      |       | Close |
|        | Device   | Name |       |       | Device                 | Name |       | Close |
| ID 1   | None     |      | Write | ID 13 | DD2FR-FX               |      | Write |       |
| ID 2   | None     |      | Write | ID 14 | X6R-FX-16MicIn         |      | Write |       |
| ID 3   | None     |      | Write | ID 15 | X6R-FX-8DualMic        |      | Write |       |
| ID 4   | None     |      | Write | ID 16 | X6R-FX-8AES/8MicIn     |      | Write |       |
| ID 5   | None     |      | Write | ID 17 | X6R-FX-16LineIn        |      | Write |       |
| ID 6   | None     |      | Write | ID 18 | X6R-FX-16AES           |      | Write |       |
| ID 7   | None     |      | Write | ID 19 | X6R-FX-16LineOut       |      | Write |       |
| ID 8   | None     |      | Write | ID 20 | DD4MR-FX               |      | Write |       |
| ID 9   | None     |      | Write | ID 21 | DD2FR-FX               |      | Write |       |
| ID 10  | None     |      | Write | ID 22 | X6R-FX-8MicIn/8LineOut |      | Write |       |
| ID 11  | DD32R-FX |      | Write | ID 23 | X6R-FX-8DualMic        |      | Write |       |
| ID 12  | DD4MR-FX |      | Write | ID 24 | X6R-FX-8AES/8LineOut   |      | Write |       |

### **CABLE CONNECTION**

After the complete configuration is done and all devices are configured with the unique ID number the fiber cables can be connected to the Digico console. Please make sure to use crossed fiber cables and proper cable type – according to the delivered transceivers. Transceivers of Optocore must match the Digico ones. For Multimode connectivity use standard Multimode transceivers provided by Optocore, for singlemode connectivity use special 2Gbit Optocore transceiver. After successful cable connection the LEDs should look like in the picture below. If LEDs OL1 or OL2 are not on, please double-check the configuration and cable connectivity.

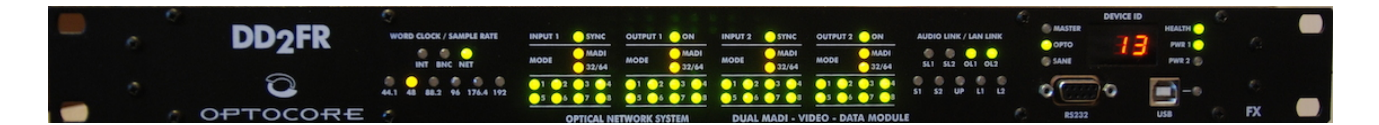

## DiGiCo SETUP

To set the Digico console please refer to the Digico website:

http://www.digico.biz/docs/about/manuals\_1.shtml

L OPTOCORE